# Phonak Target<sup>™</sup> 1.0

## Guia de ajuste rápido

#### Para preparar os aparelhos auditivos para o ajuste

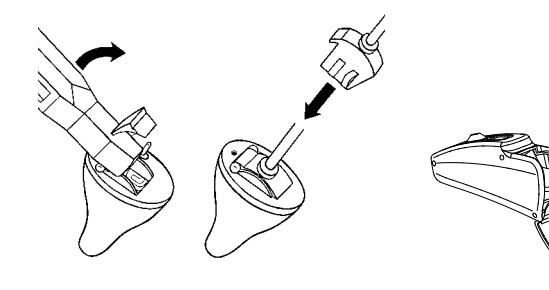

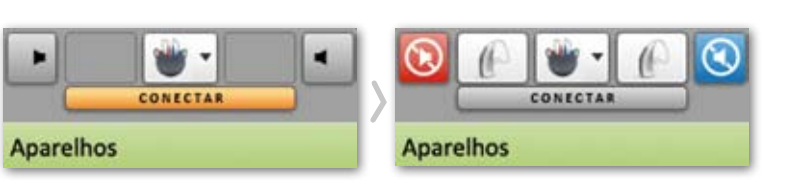

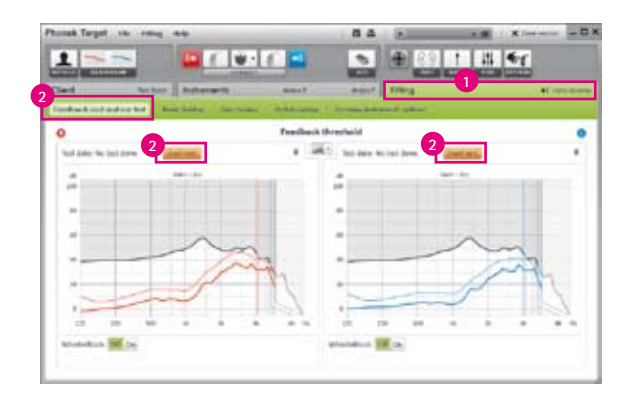

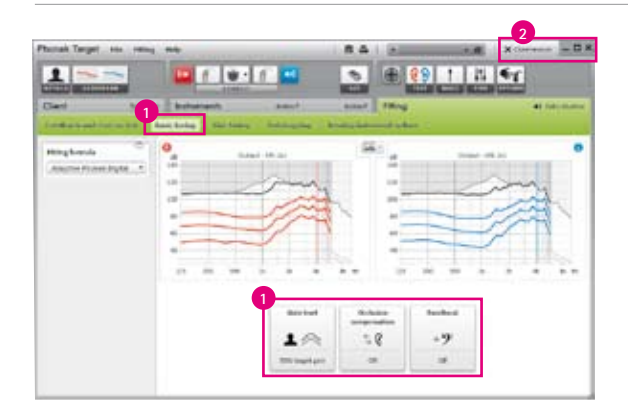

#### iCube

Coloque a pilha e ligue os aparelhos auditivos fechando o compartimento de pilha.

#### NOAHlink ou HI-PRO

Conecte o cabo de programação nos aparelhos auditivos e na interface de programação.

## 1.

Confirme se a interface de programação está disponível na tela. Para alterar o dispositivo de programação utilize o menu suspenso. Clique em **[CONECTAR]** para iniciar o ajuste. Os aparelhos conectados irão aparecer.

### 2.

1. Clique em [Ajuste].

2. Na tela **[Teste de Microfonia e Ouvido Real]** clique em **[Iniciar teste]** para realizar o teste. Para utilizar os resultados do teste para calcular os ajustes dos parâmetros acústicos, selecione **[RECD e ventilação estimados]**.

### 3.

- 1. Vá para [Ajuste básico] se você deseja alterar [Ganho], [Compensação de oclusão] ou [Aumento de graves].
- 2. Clique em **[Fechar sessão]** para salvar os ajustes no aparelho auditivo e no banco de dados.

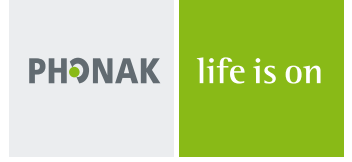

# Phonak Target<sup>™</sup> 1.0

## Dicas

Para programar os acessórios

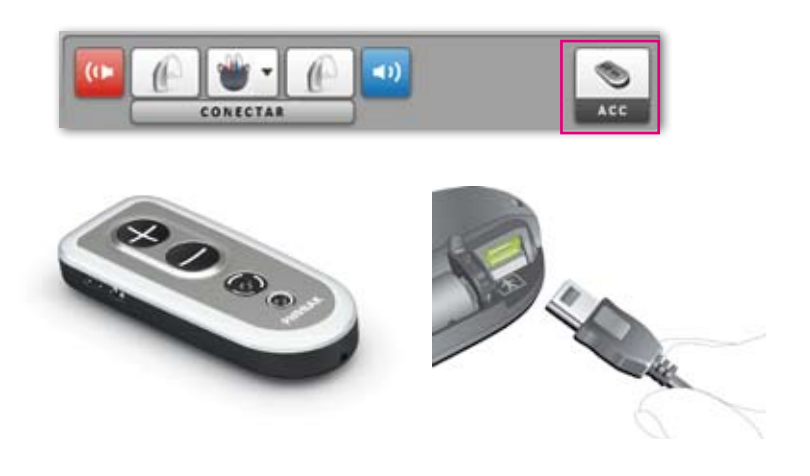

Para utilizar a espectro de fala para aconselhamento

Image: Normal Weight Weight

O software Phonak Target<sup>™</sup> identifica os acessórios conectados automaticamente; apenas conectando-os durante a sessão de ajuste. O acessório identificado será mostrado no painel próximo aos aparelhos conectados.

Os acessórios também podem ser selecionados manualmente na tecla [Aparelho Auditivo] > [Phonak AcessLine].

Certifique-se de que os acessórios estão conectados ao computador via cabo USB.

Durante o processo de salvar, os acessórios são listados na caixa de diálogo.

Clique em [Cliente] > [Audiograma].

Selecione **[Mostrar espectro de fala]** na seleção de audiograma para demonstrar a perda auditiva do cliente com a Banana da Fala.